## Call In Delivery - Propane

Last Modified on 01/21/2025 10:13 am EST

The *Call In Delivery* screen displays customer tanks that have been logged in the Call In system of Energy Force. Call In Deliveries can be made from the *Call In Delivery* screen or by selecting the customer tank in*Scheduled* or *Unscheduled Deliveries*.

1. Select **Call In Delivery** from the *Delivery Menu* to advance to the *Call In* screen.

| Load/Unload       Reporting         Compartment Transfer       Meter Readings         Call In Delivery       Utilities         Scheduled Delivery       Messages         Unscheduled Delivery       End Shift | Load/Unload     Reporting       Compartment Transfer     Meter Readings       Call In Delivery     Utilities       Scheduled Delivery     Messages       Unscheduled Delivery     End Shift |                      |                |
|----------------------------------------------------------------------------------------------------|----------------------------------------------------------------------------------------------------|----------------------|----------------|
| Compartment Transfer       Meter Readings         Call In Delivery       Utilities         Scheduled Delivery       Messages         Unscheduled Delivery       End Shift                                     | Compartment Transfer       Meter Readings         Call In Delivery       Utilities         Scheduled Delivery       Messages         Unscheduled Delivery       End Shift                   | Load/Unload          | Reporting      |
| Call In Delivery     Utilities       Scheduled Delivery     Messages       Unscheduled Delivery     End Shift                                                                                                 | Call In Delivery     Utilities       Scheduled Delivery     Messages       Unscheduled Delivery     End Shift                                                                               | Compartment Transfer | Meter Readings |
| Scheduled Delivery Messages Unscheduled Delivery End Shift                                                                                                    | Scheduled Delivery Messages Unscheduled Delivery End Shift                                                                                                    | Call In Delivery     | Utilities      |
| Unscheduled Delivery End Shift                                                                                                    | Unscheduled Delivery End Shift                                                                                                    | Scheduled Delivery   | Messages       |
|                                                                                                    |                                                                                                    | Unscheduled Delivery | End Shift      |

2. Highlight the customer/tank and choose **Deliver** to advance to the *Tank* screen.

| Cust#          | Name                  | R         | Route                 | Size   | %Left       | Min Fill I | mmed |              |
|----------------|-----------------------|-----------|-----------------------|--------|-------------|------------|------|--------------|
| 130020         | BERGE, JANA           |           | 102                   | 500.00 | 22          | 250        | Ν    | \$           |
| 130160         | YUNDT, MAVERICK       |           | 702                   | 500.00 | 19          | 0          | Ν    |              |
| 125430         | ERNSER,LENNA          |           | 702                   | 500.00 | 23          | 0          | Ν    |              |
| 116200         | SCHUSTER, JEFF        |           | 702                   | 500.00 | 20          | 200        | Ν    |              |
|                |                       |           |                       |        |             |            |      |              |
|                |                       |           |                       |        |             |            |      |              |
|                |                       |           |                       |        |             |            |      |              |
|                |                       |           |                       |        |             |            |      | $\checkmark$ |
|                |                       |           |                       |        |             |            |      |              |
| Call In Info   |                       |           |                       |        |             |            |      |              |
| Serial Number  | 247764                | Tank Type | Р                     | С      | all In Date | 06/05/24   |      |              |
| Customer Type  | PROPANE - RESIDENTIAL |           |                       | E      | ntered By   | kkcomp     |      |              |
| Delivery Type  | WILL CALL             |           |                       |        |             |            |      |              |
| Comment        |                       |           | Delivery Address      |        |             |            |      |              |
| 1 11 (2 \$1.75 |                       |           | 3200 Emmy Lock        |        |             |            |      |              |
|                |                       |           | TYNDALL, SD 57066-    |        |             |            |      |              |
|                |                       |           |                       | Newig  |             | Deliver    |      | 6            |
|                |                       |           | Navigate Deliver Back |        |             |            | К    |              |

3. Select **Start Delivery** to advance to the *Delivery* screen.

| Choose Search Criteria                                                                                                    | a ©Customer              | Tank Search                                      |                   |
|----------------------------------------------------------------------------------------------------|--------------------------|--------------------------------------------------|-------------------|
| Customer# 130020                                                                                                    | Serial# Type             | Tank Name                                        | Size              |
| BERGE, JANA           Phone         (043)378-0522           Limit         \$5,000.00           Current         \$3,047.57           Past Due         \$0.00           Total         \$3,047.57 | 9SE00292 P               | FARM                                             | 500.00            |
| Terms Due the 15th                                                                                                    |                          | - Other Info                                     | ¥                 |
| Delivery Address 4964 Dibbert Station<br>SALEM, SD                                                                                                    | Update%                  | Product LP FARM USE<br>Price \$1.7500            |                   |
| Customer Type PROPANE - AG USE<br>Delivery Type WILL CALL<br>Last Delivery 0.00 10/30/23                                                                                                    | History                  | Route DANVILLE LP<br>Location DANVILLE<br>Reg Cd |                   |
| Business OwnsYEst% LeftK-Factor0.00Daily UseLeak Test00/00/00                                                                                                    | 0 Hold<br>0.00 Contracts | Misc. Sale Calculator<br>Split Regulators        | Notes<br>Meter Rd |
| Gas Check 00/00/00                                                                                                    | avigate Call In          | Start Delivery                                   | Back              |

4. Continue with the delivery as defined in the Scheduled and Unscheduled Delivery articles.

| PLEASE ASSIGN TANKS AND COMPARTMENTS                                                                                                    |                |             |           |           |   |  |
|----------------------------------------------------------------------------------------------------|----------------|-------------|-----------|-----------|---|--|
| Customer: BER                                                                                                    | <b>SE,JANA</b> |             |           |           |   |  |
| Meter/Sale/Gal                                                                                                    | Tank/Name/Size | Compartment | Contract# | <u> </u>  |   |  |
| 1/59816/250.0                                                                                                    | P/FARM/500.00  | 1           | 88        | /         | ^ |  |
|                                                                                                    |                |             |           |           |   |  |
|                                                                                                    |                |             |           |           |   |  |
|                                                                                                    |                |             |           |           |   |  |
|                                                                                                    |                |             |           |           |   |  |
|                                                                                                    |                |             |           |           |   |  |
|                                                                                                    |                |             |           | X         | v |  |
|                                                                                                    |                |             |           |           |   |  |
| Memo:                                                                                                    |                |             |           |           |   |  |
|                                                                                                    |                |             |           |           |   |  |
|                                                                                                    |                | _           |           |           |   |  |
| 1 P                                                                                                    |                |             | Finished  | Assigning |   |  |
| es a la companya de la companya de la company |                |             | Clear     | Back      |   |  |